# 学生向け

# 学内無線 LAN 接続手順書(簡易版)

平成 30 年 4 月 4 日 都城工業高等専門学校 電子計算機センター

変更履歴

| Rev | 変更日時       | 更新者       | 変更内容 |      |  |
|-----|------------|-----------|------|------|--|
| 1   | 2018/04/04 | 電子計算機センター | 臼井   | 新規作成 |  |

### 1. はじめに

2017 年 12 月に高専機構統一ネットワークの構築が行われ、それに伴い本校にも 40 台の無線 LAN アクセ スポイントが新設されました。電子計算機センターでは学生自身の端末を使用してどこでも学習できる 環境を提供するため、2018 年 4 月より無線 LAN を全学生に開放します。接続方法についてこの手順書を よく読み、活用してください。

#### 2. Windows10 での接続方法

(1) 右下のタスクトレイ上にある無線 LAN のアイコンをクリックします。

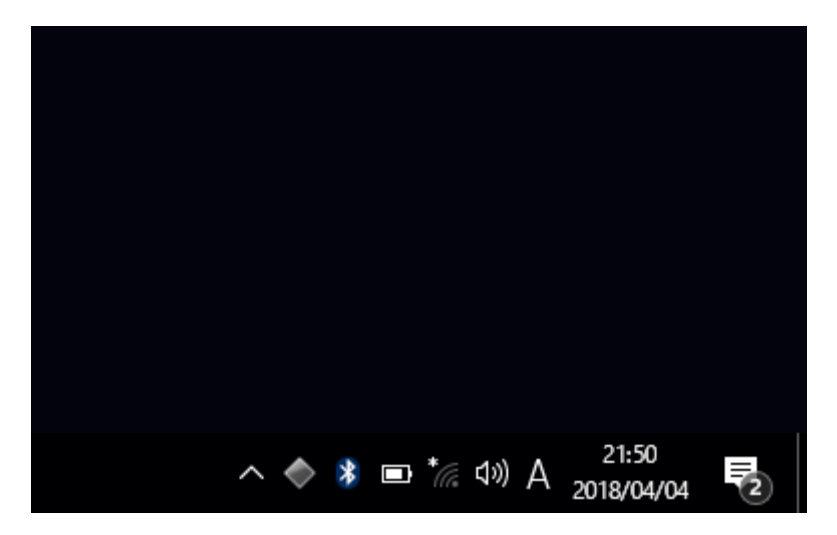

- (2) 無線アクセスポイントのリストが表示されますので、「mnct-wlan」を探し、クリックします。
- ※「mnct-wlan」が出てこない場合、付近にアクセスポイントがありません。アクセスポイントのある 場所で再度試してください。

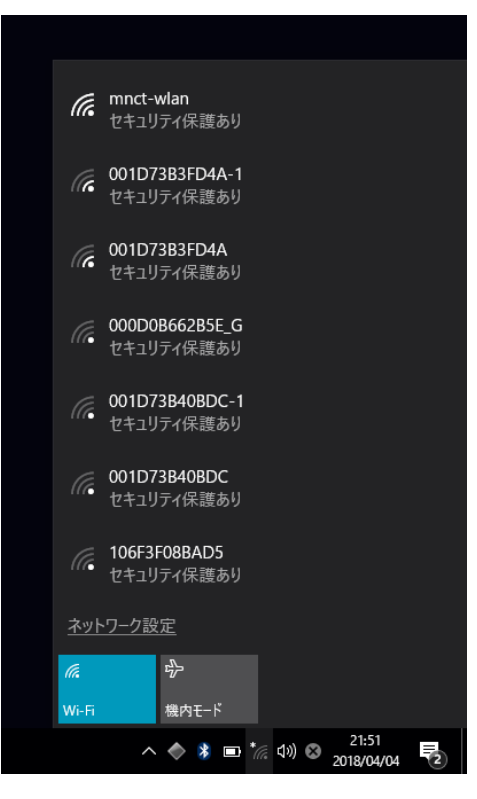

(3) 「接続」をクリックします。

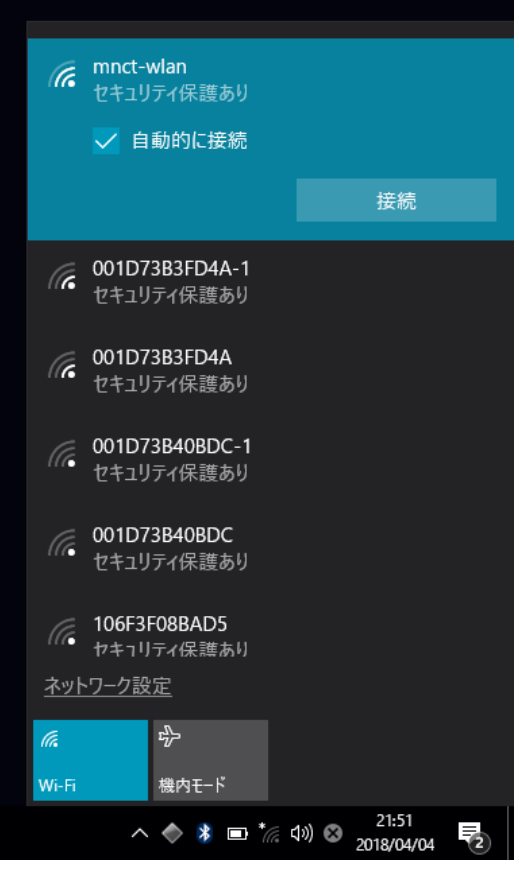

(4)「ユーザ名」と「パスワード」を入力してください。

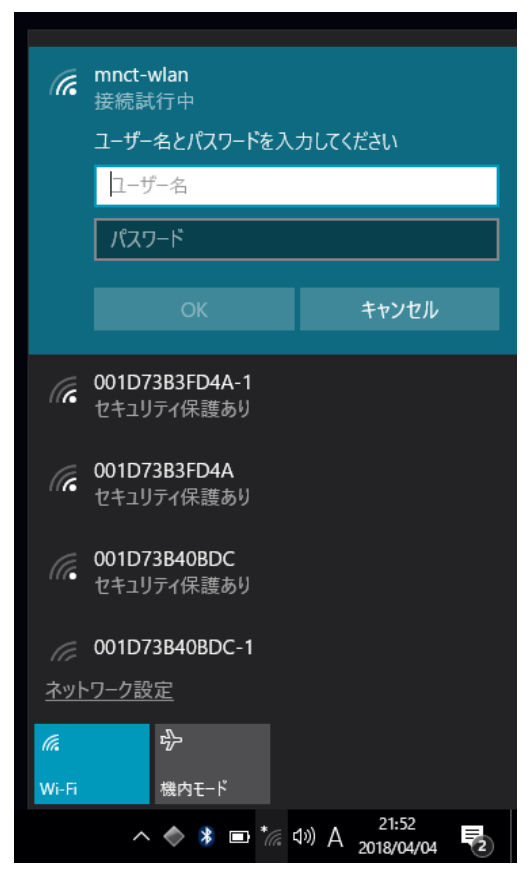

(5) 下図のような警告が出た場合は「接続」をクリックして下さい。

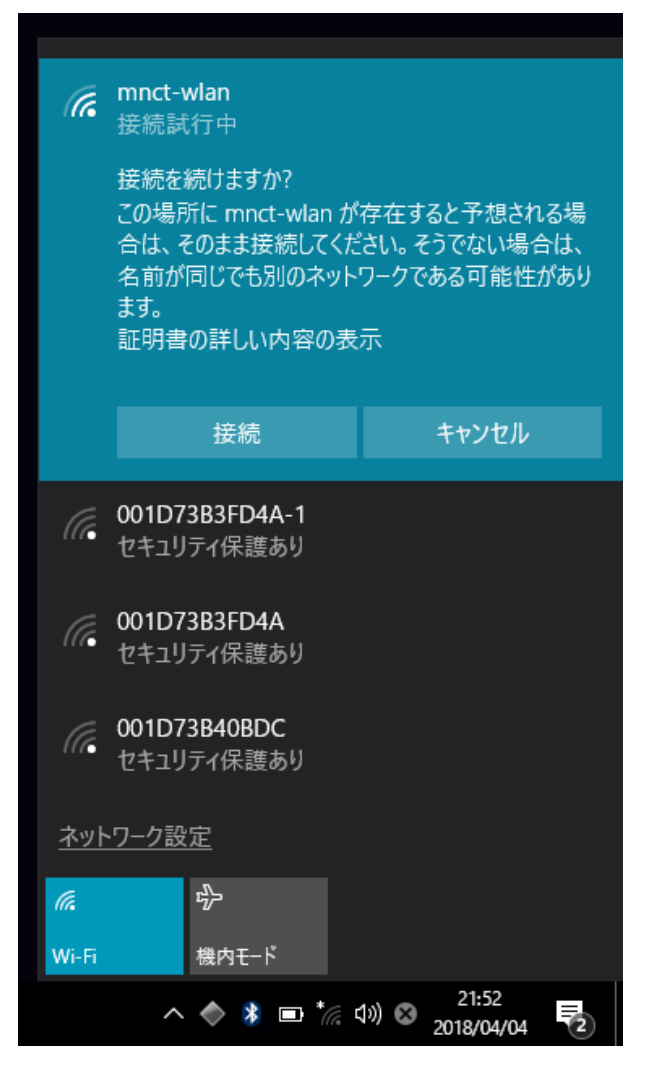

(6) 右下のタスクトレイ上にある無線 LAN のアイコンが白色になれば接続完了です。

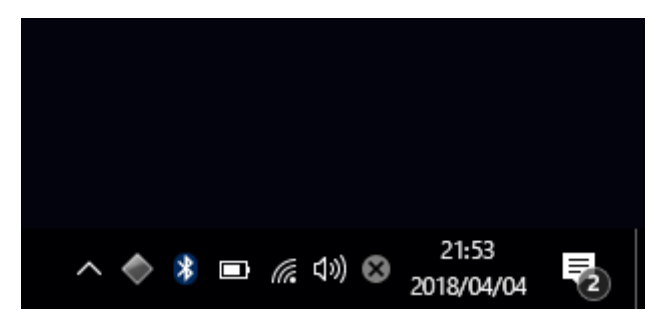

### 3. Mac OS での接続方法

(1) メニューバー上の無線 LAN アイコンをクリックします。

|       | 📵 😻 🗊 5.17 GB 6ð         | 1 • * | ۱        | 100% 🔳                            | あ       | 水 21:44       | Q     | Ξ       |
|-------|--------------------------|-------|----------|-----------------------------------|---------|---------------|-------|---------|
|       | Wi-Fi: オン<br>Wi-Fiをオフにする |       |          |                                   |         |               |       |         |
|       | 000D0B662B5E_G           |       | A 🛜      |                                   |         |               |       |         |
|       | 001D73B3FD4A             |       | <b>₽</b> |                                   |         |               |       |         |
|       | 001D73B3FD4A-1           |       | 9        |                                   |         |               |       |         |
|       | 001D73B40BDC             |       | 9 7      | and and a second                  |         |               |       |         |
|       | 001D73B40BDC-1           |       | 9 🛜      | a think on                        |         |               |       |         |
|       | 4CE67640117E             |       | 1 🛜      | Et State                          | Same of | Draw          |       |         |
|       | aterm-6c47f8-g           |       |          | Street 1                          |         | And the state | 10.00 | un Ohio |
|       | aterm-6c47f8-gw          |       |          | and a s                           |         |               | -     |         |
| and . | aterm-8ea6fa-g           |       | 9        | 17 Jun                            |         |               |       | 1 all   |
|       | beken-wlan               |       | 9 ?      | CALL SER.                         | 基金      | -             |       | and the |
|       | csr1317_g                |       |          | at y at the                       | 12      |               |       | Call 2  |
| 1000  | ippan_jimngb             |       |          |                                   | -       |               |       |         |
|       | mnct-wlan                |       | <b>₽</b> |                                   |         |               |       | 1       |
|       | ほかのネットワークに接続             |       |          | Carlos an                         | Ser.    |               | 1     | die 1   |
| 00    | ネットワークを作成                |       |          | Contraction of the second         |         | 1             | 1.4   | the ser |
| 09_   | "ネットワーク"環境設定を開く…         |       |          | Contraction of the local distance |         | 1             |       |         |

(2)「mnct-wlan」をクリックすると、「ユーザ名」と「パスワード」を聞かれるので、入力し「接続」をクリックします。

| <b></b> | Wi-Fiネットワーク"mnct-wlan"にはWPA2エンタープラ<br>イズの資格情報が必要です。 |               |  |  |
|---------|-----------------------------------------------------|---------------|--|--|
|         | ユーザ名:                                               |               |  |  |
|         | パスワード:                                              |               |  |  |
|         |                                                     | □ パスワードを表示    |  |  |
|         |                                                     | ○ このネットワークを記憶 |  |  |
| ?       |                                                     | キャンセル 接続      |  |  |

(3) メニューバー上の無線 LAN アイコンが黒色になれば接続完了です。